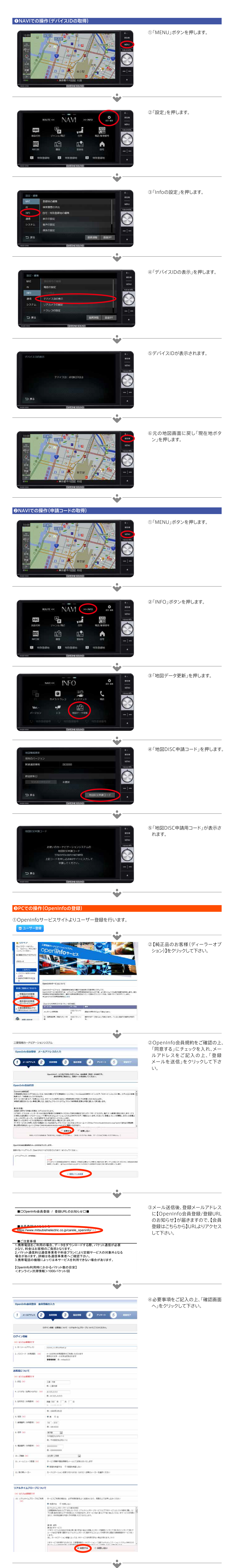

⑤「確認画面」に誤りがなければ「製品情報へ進む」をクリックして下さい。誤りがあった場合は「入力画面へ戻る」をクリックし、修正をお願いします。

1 メールアドレス 2 会員信用 3 製品信用 4 アンケート 会員情報の入力内容をご確認いただき、次のステップへ進んでください。

5

三菱電機カーナビゲーションシステム

OpenInfo会員登録 会員情報の確認

| ログイン情報                                                                                                    |                                                                                                    |                                                            |
|----------------------------------------------------------------------------------------------------|----------------------------------------------------------------------------------------------------|------------------------------------------------------------|
| <ul> <li>(※) は入力必須消音です</li> <li>1. ID (メールアドレス)</li> <li>2. パスワード(半角美型)(※)</li> </ul>                                                                                                    | nssmm_tocot@i.softbank.jp                                                                                                    |                                                            |
| お客様について                                                                                                    |                                                                                                    |                                                            |
| (%) は入力必須満日です<br>3. 氏名 (%)                                                                                                    | 三粟 太郎                                                                                                    |                                                            |
| 4. ふりがな(金角ひらがな) (米)<br>  5. 生年月日(半角数字) (米)                                                                                                    | みつびしたろう<br>問題 1980年 01月 01日                                                                                                    |                                                            |
| 6.住31(家)<br>7.都要發号(半角版字)(家)                                                                                                    | ₹<br>100-8310                                                                                                    |                                                            |
| 8. 住所 (家)<br>9. 電話聲号 (半角数字) (家)                                                                                                    | 廣東都千代田区丸の内2-7-3<br>0795593213                                                                                                    |                                                            |
| 10. 200 (m)                                                                                                    | 会社員 - 公務員<br>                                                                                                    |                                                            |
| 12.取付車メーカー                                                                                                    | 97119<br>97119                                                                                                    |                                                            |
| 13. 取付準備<br>14. 年末                                                                                                    | 2012                                                                                                    |                                                            |
| リアルタイムプローブについて                                                                                                    | c                                                                                                    |                                                            |
| (米) は入力必須項目です<br>15. リアルタイムプローブのご利用<br>(米)                                                                                                    | 利用する<br>===+                                                                                                    |                                                            |
| 16. 利用登録期間 ( <u>*</u> )                                                                                                    | 14                                                                                                    |                                                            |
|                                                                                                    | <b>_</b>                                                                                                    |                                                            |
|                                                                                                    | •                                                                                                    | ②必要専項なブヨ♪のト「破認両否                                           |
| OpenInfo会員登録 製品信                                                                                                    | <b>戦の入力</b>                                                                                                    | の必要事項をと記入の工、「確認画面<br>へ」をクリックして下さい。                         |
| 1 3-NPFUR 2                                                                                                    | 88888 3 BASS 4 727-5 5 BAST                                                                                                    | ※デバイスIDは、上記NAVIでの操作で取得し<br>たデバイスIDを入力して下さい。                |
|                                                                                                    | ご聞えされた製品についてご入力ください。                                                                                                    |                                                            |
| 1.カーナビゲーション型名(M)                                                                                                    | <ul> <li>●H0014A200080 H0014A3005SS = スパリッナビ(他ドレガン・/用/SS:フォレスター用・保証書記載:H0014A3000)</li> </ul>                                                                   |                                                            |
| 3. デバイフロ (※奈葉酸) (※)                                                                                                    | <ul> <li>MITSNRM256=サイハンナビ(株装着記載1R8-M256-DH)</li> <li>MMC5=三面マルチコミュニケーションシステム</li> <li>129本の第大を含まる数率についます。</li> </ul>                                           |                                                            |
| <ol> <li>シッパス(1) (10月前回)(10)</li> <li>ご購入年月(14月前回)(11)</li> </ol>                                                                                                    | AICOFORDER AND UNIT 有:AABRCC111DD                                                                                                    |                                                            |
| 4. ご職入店舗名                                                                                                    | Analysis and an analysis and an analysis and an analysis and an analysis and an analysis and an analysis and an                                                 |                                                            |
|                                                                                                    | (1)))))))))                                                                                                    |                                                            |
| デバイスIDを表示するには、カー<br>三原目動車件をナビ(MMCS)をご                                                                                                    | ビル体から以下の希望をおとなってください。<br>使用の水素様注意りたい、油酸素をご発起く ださい。                                                                                                    |                                                            |
| 1 INFO キーを用す<br>INFOメニューを表示します                                                                                                    | 2 脱業 → httpの設定 3 デバイスDの表示 → デバイスDを表示します。<br>ビデッチする 3 ビデッチする → デバイスDを表示します。                                                                                      |                                                            |
|                                                                                                    |                                                                                                    |                                                            |
|                                                                                                    | · RUBEL                                                                                                    |                                                            |
|                                                                                                    |                                                                                                    |                                                            |
|                                                                                                    |                                                                                                    |                                                            |
| MTSUBISH<br>Charges for the Easter                                                                                                    |                                                                                                    | ⑦内容に誤りがなければ「アンケートへ<br>進むにをクリックして下さい、誤りが                    |
| ○個人のお客様 ○法人のお客様 ○<br>三菱電機カーナビゲーション?                                                                                                    | 22業情報(日報最一覧)003-200-2)<br>ノステム                                                                                                    | あった場合は「入力画面へ戻る」をク                                          |
| OpenInfo食具登録 製品的                                                                                                    | 細の構造                                                                                                    | リックし、修正をお願いします。                                            |
| 1 x-27462 2                                                                                                    | ARE 3 MARE 4 7-7-5 2057                                                                                                    |                                                            |
|                                                                                                    | NUMERA 1 AUROR 7 WIRLIGHT & THAT 7 A RATE / FALL                                                                                                    |                                                            |
|                                                                                                    | BRENEWANNEL BRANCES COURTY / NEW CLECH                                                                                                    |                                                            |
|                                                                                                    | <b>_</b>                                                                                                    |                                                            |
|                                                                                                    | •                                                                                                    | ◎ 》 <del>파</del> ★ ┲ ★ ┍ <sup>3</sup> =フ フ ┍ ↓ 「 フ ㅗ ↓ ★ ┢ |
| イ メーカアドレス         2 自然時期         3 副品目期         4 アンクート         5 日本57           * MACS(正田マムタコミニケーションシステム)         ニッグタートへの公(協力をお願い込むます。<br>・ MACS(正田マムタコミニケーションシステム)         ニッグタートへの公(協力をお願い込むます。 |                                                                                                    | ⑧必要事項をご記入の上、「人力した情<br>報を登録する」をクリックして下さい。                   |
|                                                                                                    |                                                                                                    | これでユーザー登録は完了となりま                                           |
| 1.カーナビゲーションをご願入した<br>時期(+)                                                                                                    | Nellum 💽                                                                                                    | すめて、引き続きて無償地図更新しの手続きをお願いします。                               |
| 1. 主任使用用出任?                                                                                                    | 山に行参に除む・赤平 20世界、21/35 (*)                                                                                                    |                                                            |
|                                                                                                    | その他を選択された方はご記人ください(資産的こ)                                                                                                    |                                                            |
| 3. ご職入の決め手は?                                                                                                    | (例:1073 日<br>日白記人を追求された方はご記入ください(具体的に)                                                                                                    |                                                            |
| 4. ご職入時に比較したメーカーま?                                                                                                    | ロアルパイン 目がらいオン 目からウッド ログショー 日パイオニア (カロックエリア) 日 パナソニック (ストワーダ)                                                                                                    |                                                            |
|                                                                                                    | □ 高士通デン(イクリプス) 第 その他<br>その他を選択された方はご記入ください(資産的に)                                                                                                    |                                                            |
| 3. 世纪よく読まれる相談                                                                                                    | MERGE                                                                                                    |                                                            |
| 6. 三登電機の一エレクトロニクス製                                                                                                    | N2552                                                                                                    |                                                            |
| 品に用いてのご意味、ご養殖を目<br>曲にご記入ください                                                                                                    | 2                                                                                                    |                                                            |
|                                                                                                    | <ul> <li>2カレた運転主要提手を</li> </ul>                                                                                                    |                                                            |
|                                                                                                    |                                                                                                    |                                                            |
|                                                                                                    | •                                                                                                    |                                                            |
| 三菱電機カーナビゲーション                                                                                                    | 9276                                                                                                    | ③OpenIIIIのワービスワイト会員登録<br>完了後、引き続き無償地図更新の申                  |
| openinogasta castaoxi                                                                                                    |                                                                                                    | 請をお願い致します。                                                 |
| 1 x-107902 (2)                                                                                                    | RR88 3 8888 4 229-5 5 8.17                                                                                                    |                                                            |
| 会員登録が完了いたしました。<br>ご覧覧いただいたメールフドレスご 18                                                                                                    | 個月7点形形らせ」メールを送用いたしました。                                                                                                    |                                                            |
| メールが届かない場合<br>・お約いのメージンフトで、改和                                                                                                    | - ルフォルダに入っていないのご確認ください。                                                                                                    |                                                            |
|                                                                                                    |                                                                                                    |                                                            |
|                                                                                                    |                                                                                                    |                                                            |
|                                                                                                    | Semichtur/dubic                                                                                                    |                                                            |
|                                                                                                    |                                                                                                    |                                                            |
|                                                                                                    | •••                                                                                                    |                                                            |
| ▲ 無償地図 再必                                                                                                    | の申請                                                                                                    |                                                            |
| ♥無頃地凶丈利                                                                                                    | ッキョ                                                                                                    |                                                            |
| 三菱電機カーナビゲーションシス<br>す でに会員の方                                                                                                    | 74                                                                                                    | ①会員登録されにD(メールアトレス)<br>パスワードをご入力の上、ログインし                    |
| 00000007-01880018<br>0742762.880080888<br>88070287.                                                                                                    |                                                                                                    | て下さい。                                                      |
|                                                                                                    | Depint                                                                                                    |                                                            |
| DIBBERGA-A7YLAU                                                                                                    | Malot-Ex                                                                                                    |                                                            |
| +0742                                                                                                    |                                                                                                    |                                                            |
| 100-HRBRIDERU<br>• #80-1980/00-01                                                                                                    |                                                                                                    |                                                            |
| ERCERTSONO                                                                                                    | MINOサービスとして、<br>MARTービストとは、日朝島地市大会社が重要する会員和広次連員協会ステムです。<br>MARTービスを発展すれば、リアルタイムでの新聞和なな意味的なテムです。                                                                 |                                                            |
|                                                                                                    |                                                                                                    |                                                            |
|                                                                                                    | · · · · · · · · · · · · · · · · · · ·                                                                                                    |                                                            |
| 実験がダウンロードできます。<br>モー筋の相互身においてき、死たしていな                                                                                                    | 東部フトイルボダウンロードできます。                                                                                                    | ②OpenInfo会員メニューの【無償地                                       |
| * 973x0-F46586#5                                                                                                    | <ul> <li>・デウンロードはこちらから</li> <li>デウンロードはこちらから</li> <li>デキワンロードはこちらから</li> </ul>                                                                                  | 図更新の申請】の「申請手続きはこ                                           |
| OpenInfo 無限地路使新                                                                                                    |                                                                                                    |                                                            |
| ♥ 無償地設更新の申請<br>これ採用度の出意記をデータを用意す<br>れない。ます。                                                                                                    | へのPROUPD 機構構成化的の学習に 2017年20日<br>(NAMADOSU-X)<br>今年、ご開始しておりる知識は2017年期間 (2017年3月より国際化学型) 印みたたっております。ま<br>常常以降 (2013年期間に2017年期日本の単位の第25年、2014年期日に2018年度の単年期日、今回日のご | ※・初回の2016年度版地図データは2017<br>年春頃配布開始予定です。2017年度版は             |
| ・単位での表記目的り根係によって良い<br>・ 単語手続きはこちらから                                                                                                    | (ます、<br>時間の各単価につきましては、今回のダイミングでのご登録はできません。次年素以降のご登録の開始<br>時間につきましては、その数英メールにてご優勝させていただきます。AL 2012年度の助い登録時間<br>に2011年度の予定です。2013年度時間の登録は、2012年度の助の登録時間時で毎時時以ます。  | 2018年春頃配布予定、2018年度版は<br>2019年春頃配布予定です。各年度の地図               |

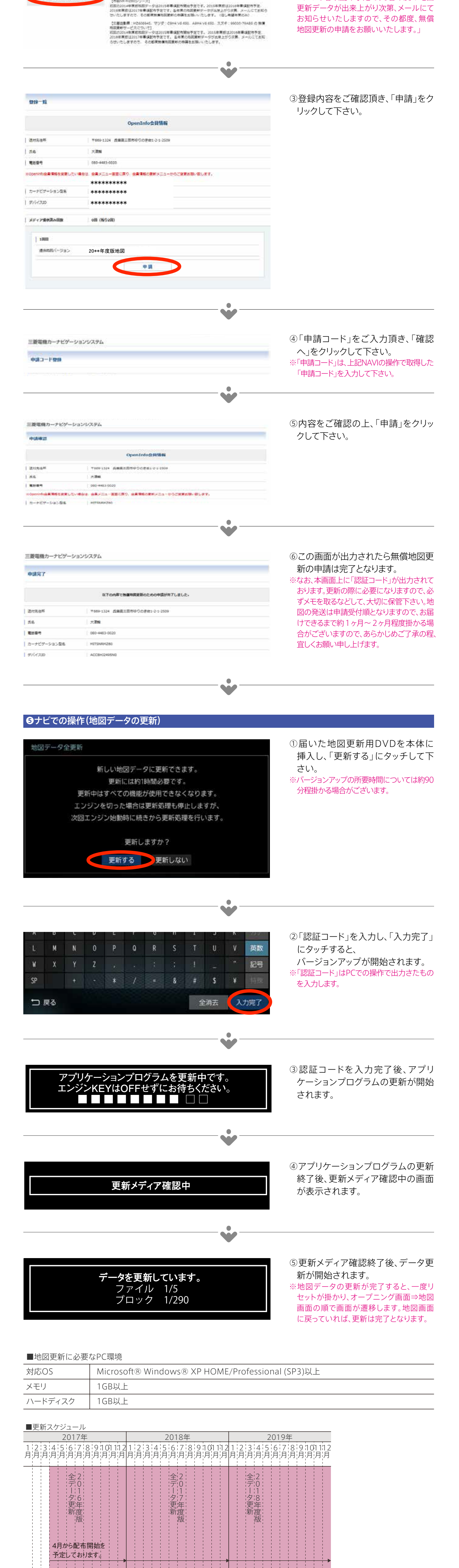

※WEB上での地図データダウンロード方式ではございませんので、ご注意願います。